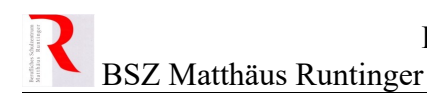

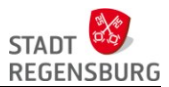

# DRACOON Schülerverzeichnisse

Die Stadt-Cloud kann nicht nur zur Speicherung der eigenen Unterrichtsmaterialien oder zur Zusammenarbeit innerhalb einer Abteilung dienen, sondern durch die einfache Freigabe von Verzeichnissen auch zum

- Verteilen von Unterlagen an Schüler (Download: Cloud  $\rightarrow$  Schüler) und zum
- Einsammeln von Schülerarbeiten (Upload: Schüler  $\rightarrow$  Cloud).

Es gibt dafür in jedem Abteilungsdatenraum einen Unterdatenraum "Schüler". Dieser Schülerdatenraum kann dann beliebig in weitere Datenräume oder Verzeichnisse pro Klasse, Fach, Lernfeld oder Lehrer(in) unterteilt werden.

Jede Lehrkraft einer Abteilung hat alle Rechte auf alle Daten innerhalb des Schülerdatenraums der Abteilung. Andere Abteilungen haben keinen Zugriff. Die Abteilungsadministratoren können die Benutzer der Abteilung selbst verwalten (siehe Präsentation zu DRACOON).

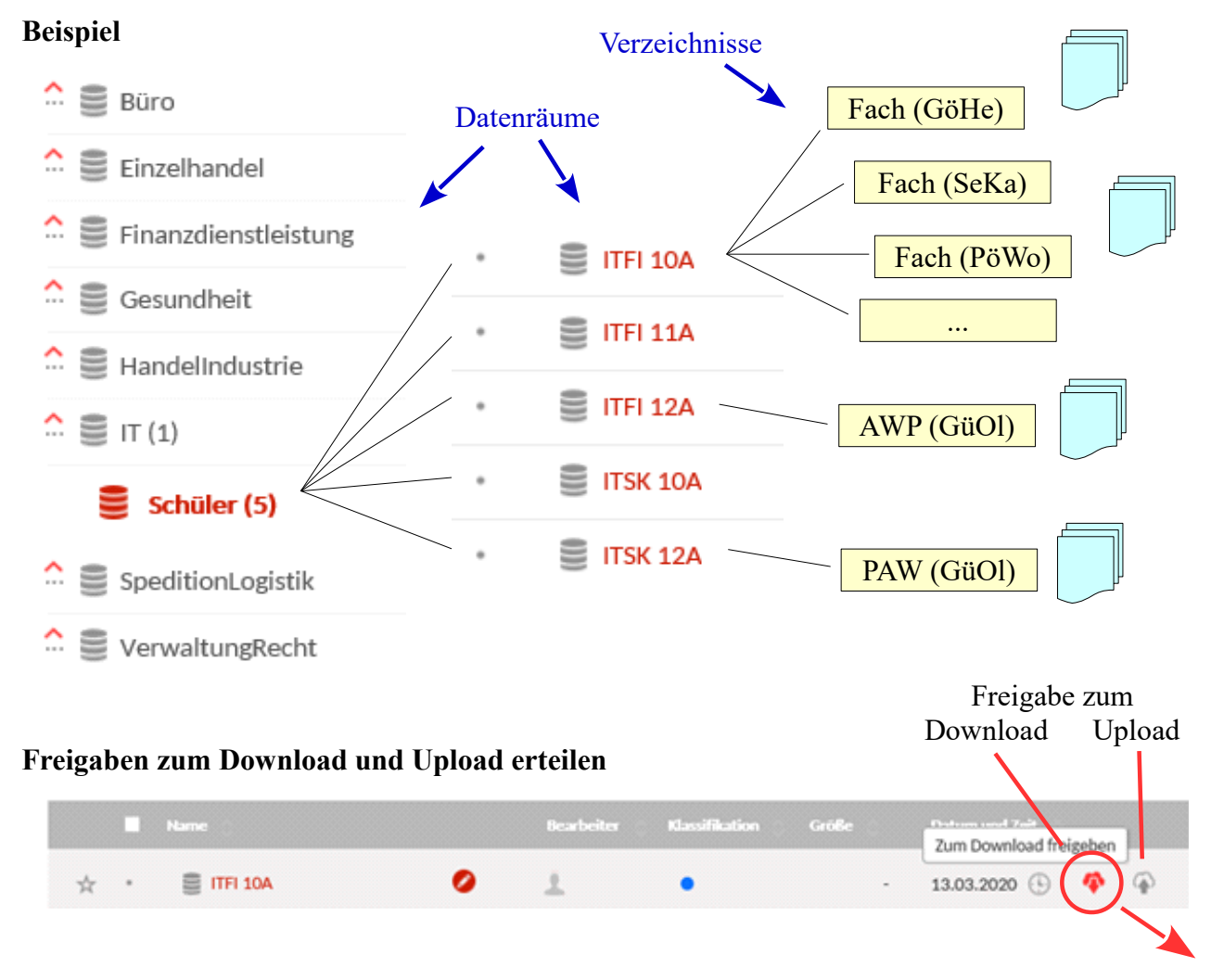

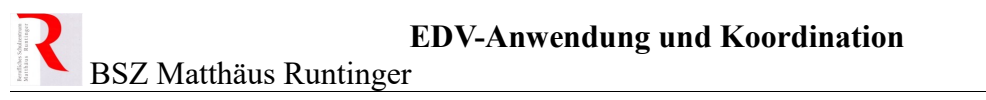

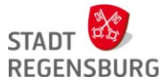

Soll der Datenraum "ITFI 10A" (Klasse ) der IT-Abteilung für die Schüler zum Download freigegeben werden, ist das markierte Symbol anzuklicken. In den folgenden Dialogen können weitere Einstellungen (z.B. Ablaufdatum, Kennwort) für diese Freigabe vorgenommen werden:

| Sie sind dabei, einen Datenraum zum D<br>Nach der Erstellung der Download-Freiga<br>freigegeben. | ownload freizugeben. Bitte<br>abe vorgenommene Änderun | beachten Sie:<br>gen in diesem Raum werden ebenso |  |
|--------------------------------------------------------------------------------------------------|--------------------------------------------------------|---------------------------------------------------|--|
| Untergeordnete Räume und deren Inhalt<br>unterschiedlich sein können.                            | te sind nicht eingeschlossen,                          | da die Berechtigungen hierfür                     |  |
| Ablaufdatum: 🔘                                                                                   | 12.11.2027                                             | 23<br>23                                          |  |
| Ohne Ablaufdatum:                                                                                |                                                        |                                                   |  |
| Benachrichtigung bei Downloads: 🔘                                                                |                                                        |                                                   |  |
| Freigabelink via E-Mail versenden:                                                               |                                                        |                                                   |  |
|                                                                                                  |                                                        |                                                   |  |

Nach der Erstellung der Freigabe kann auf der letzten Seite die Link-Adresse kopiert und

| Cia haban arfalmaish aina D  | availand Freizeho für IIII 404 erstellt        |                     |
|------------------------------|------------------------------------------------|---------------------|
| Sie haben erfolgreich eine D | ownload-Freigabe fur <b>ITH 10A</b> erstellt.  |                     |
| Download-Freigabe            |                                                |                     |
| https://sds-bsz-maregensbu   | rg.de/#/public/shares-downloads/webYBSZueF1lWi | 8cxW9OCS3v1GRLBukA6 |
| Link kopieren                |                                                |                     |
| Informationen                |                                                |                     |
|                              |                                                |                     |
| Dateiname                    | ITFI 10A                                       |                     |
| Dateiname<br>Ablaufdatum     | ITFI 10A<br>13.11.2027                         |                     |

an die Schüler per E-Mail verteilt werden. Im Beispiel können die Schüler über diese Adresse direkt Unterlagen aus dem freigegebenen Verzeichnis herunterladen.

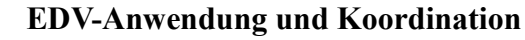

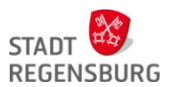

BSZ Matthäus Runtinger

#### Die Adresse im Beispiel lautet:

```
https://sds-bsz-mr.regensburg.de/#/public/shares-
downloads/webYBSZueF11W8cxW9OCS3v1GRLBukA6
```

Es muss kein zusätzliches Passwort (wenn nicht konfiguriert) oder Serveradresse mitgeteilt werden. Die Link-Adresse enthält alle nötigen Zugriffsdaten.

Charles its

Die Erstellung eines Uploads kann analog eingerichtet werden. Dazu dient das rechte Wolkensymbol (im Beispiel grau, Pfeil zeigt in die Wolke).

## Erstellte Freigaben anzeigen

|                                                                 | <ul> <li>Benutzer &amp; Gruppen</li> <li>Download- &amp; Upload-Freigaben</li> <li>Meine Download-Freigaben</li> <li>Meine Upload-Freigaben</li> </ul> |  |  |
|-----------------------------------------------------------------|----------------------------------------------------------------------------------------------------|--|--|
|                                                                 |                                                                                                    |  |  |
|                                                                 | Datenräume verwalten                                                                                                    |  |  |
| Meine Download-Freigaben                                        | ₽ News & Downloads                                                                                                    |  |  |
| Name/Link Verweis auf Erstellt am Ablauf am Klassifikation Down | loads Einstellungen Aktionen                                                                                                    |  |  |
| ITFI 12A /BS3/Abteilungen/IT/Sc 14.03.2020 19:34 0              | 🖾 🌲 🔒 🛛 Löschen   Link kopieren   🗟                                                                                                    |  |  |
| ITSK 12A /BS3/Abteilungen/IT/Sc 14.03.2020 19:34 0              | 🖂 🌲 🔒 🛛 Löschen   Link kopieren   🗟                                                                                                    |  |  |

## Dateien für Schüler einstellen

Die freigegebenen Datenräume und Verzeichnisse können über alle Zugänge mit Dateien gefüllt werden:

- Web-Portal über https://sds-bsz-mr.regensburg.de
- DRACOON-Client (Schulrechner oder privater Rechner)

#### Anmerkung

Die Verteilung von Dateien an Schüler kann natürlich auch über MEBIS erfolgen. Da die Stadt-Cloud jedoch im Rechenzentrum der Stadt läuft, sind die Zugriffsgeschwindigkeiten wesentlich höher und das Füllen der Verzeichnisse kann über den DRACOON-Client am eigenen Rechner durch Kopieren von Dateien zwischen Laufwerken erfolgen. Einfacher geht es nicht mehr!